## Vejledning til ansøgning om tilskud til din varmepumpe-installation

Udarbejdet af Martin Falch Rasmussen, ENOVA A+

Senest opdateret: d. 18. oktober 2020

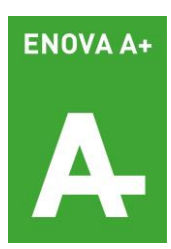

## Indledning og overblik

Efter de nye regler om tilskud til varmepumpe-installationer, er tilskud nu blevet et anliggende direkte mellem Energi-styrelsen og dig som boligejer – uden "mellemhandlere". Derfor har du ansvaret for selv at indsende din ansøgning om tilskud – og du får efter endt installation dit tilskud overført direkte til din NemKonto.

Men systemet – og reglerne – er åben for, at du kan få bistand til udarbejdelsen af din ansøgning. Det kan være fra os hos ENOVA A+ eller fx fra et familiemedlem. Derfor giver vi dig i det følgende først en gør-det-selv trin-for-trin-vejledning til udarbejdelsen af din ansøgning, hvis du udfører den helt selv. Herefter får du en vejledning til, hvordan du kan udarbejde ansøgningen med hjælp fra andre.

#### Indholdsfortegnelse

- 1. <u>Vejledning 1</u>: Hvis du udarbejder hele ansøgningen selv det tager ca. 10-15 minutter (s. 3)
- 2. Vejledning 2: Hvis du vil invitere fx et familiemedlem eller ENOVA A+ med på udarbejdelsen af ansøgningen (s. 21)
- 3. Vejledning 3: Hvis du via skærmdeling vil have os til at guide dig igennem ansøgningen på din egen skærm (s. 30)
- 4. <u>Vejledning 4</u>: Hvis du skal arbejde på din ansøgning ad flere omgange eller senere rette eller se status på den (s. 35)

Bliver du i tvivl om noget undervejs, eller har du brug for hjælp, så hold dig ikke tilbage med at kontakte os på tlf. 72 11 80 88. God arbejdslyst – Team ENOVA A+

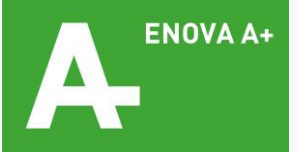

### Vejledning 1 Hvis du udarbejder hele ansøgningen selv

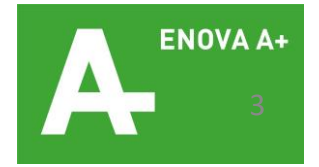

### Trin 1: Forberedelse: Hent dokumentation for ejerskab (1/4)

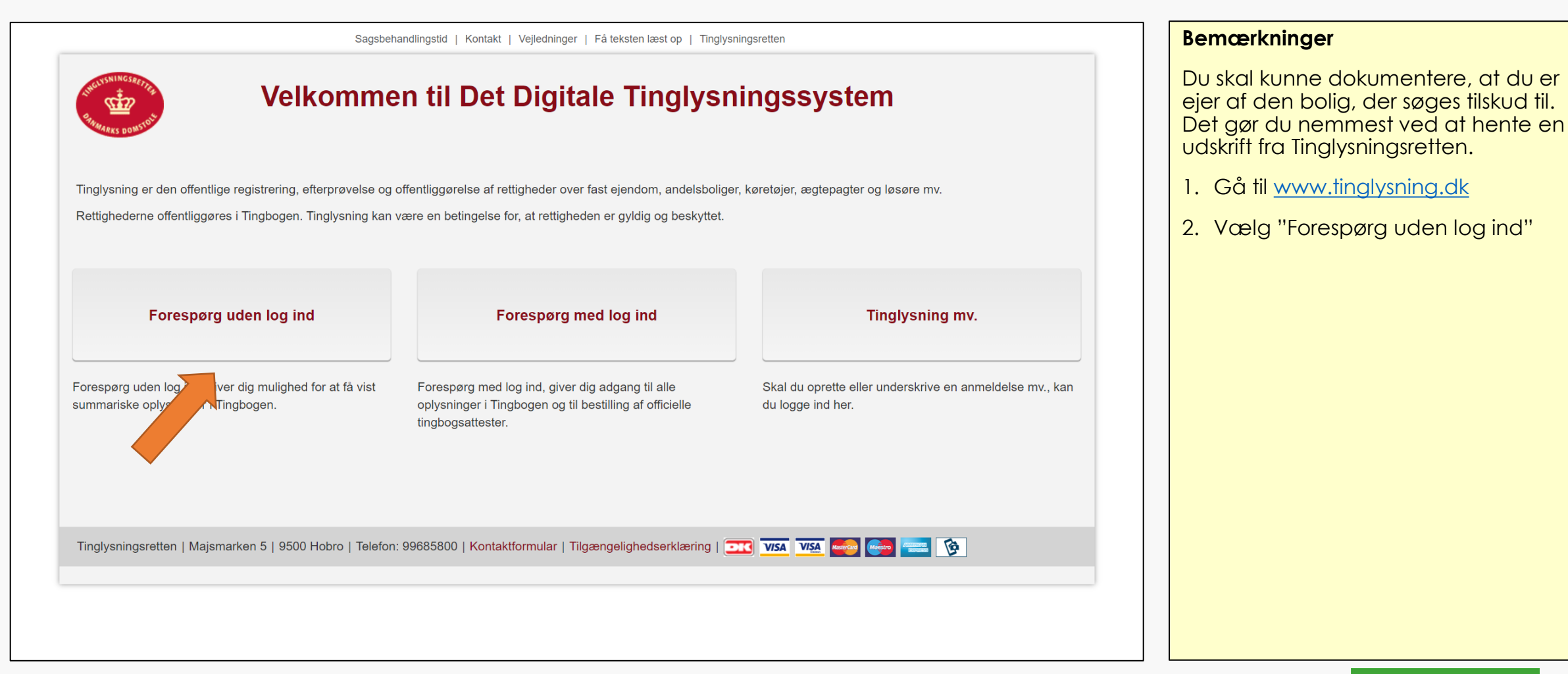

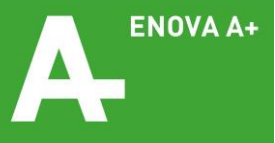

### Trin 1: Forberedelse: Hent dokumentation for ejerskab (2/4)

| YSNINGSRE                               |                          |                                          |                                          |         | Bemærkninger           |
|-----------------------------------------|--------------------------|------------------------------------------|------------------------------------------|---------|------------------------|
| And And And And And And And And And And | Sagsbehandlingstid   Kor | ntakt   Vejledninger   Få teksten læst o | p   Tinglysningsretten   Gå til forsiden |         | 1. Vælg "Fast ejendom" |
|                                         |                          |                                          |                                          | Log ind |                        |
| Fast ejendom                            | Køretøjer                | Andelsboliger                            | Personer/virksomheder                    | Mere 🗸  |                        |
|                                         |                          |                                          |                                          |         |                        |
| orespørg i køretøje                     | er                       |                                          |                                          |         |                        |
| Søg evt. oplysninger i Motorregist      | eret hos SKAT            |                                          |                                          |         |                        |
| Stelnummer                              |                          | Cvr                                      | -nr.                                     |         |                        |
| fx. 12345678                            |                          | fx                                       | . 87654321                               |         |                        |
| Søg Ryd                                 |                          | s                                        | Søg Ryd                                  |         |                        |
|                                         |                          |                                          |                                          |         |                        |
| Navn                                    |                          |                                          |                                          |         |                        |
| Fornavn(e) Efternavn                    |                          |                                          |                                          |         |                        |

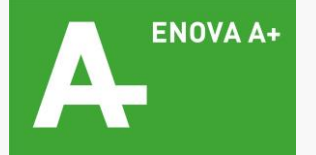

### Trin 1: Forberedelse: Hent dokumentation for ejerskab (3/4)

| Tinglysning                              | <ul> <li>Bemærkninger</li> <li>1. Indtast din adresse og klik på "Søg"</li> <li>2. Når din adresse er fundet i systemet, så klik på "Tingbog"</li> </ul> |
|------------------------------------------|----------------------------------------------------------------------------------------------------|
| Adresse<br>Q Seg V Find min position Ryd |                                                                                                    |

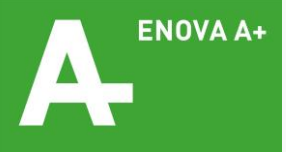

### Trin 1: Forberedelse: Hent dokumentation for ejerskab (4/4)

| Ejendom                                                                                                    |                  |                    |             | Bemærkninger                                                                                                |
|----------------------------------------------------------------------------------------------------|------------------|--------------------|-------------|----------------------------------------------------------------------------------------------------|
| Adkomst mv.<br>Ejere                                                                                                    |                  |                    | ~           | Gem nu din tinglysningsrapport som PDF<br>et sted lokalt på din computer. Sådan<br>gør du:                  |
| Adresse                                                                                                    |                  |                    |             | 1. Tryk "ctrl + p"                                                                                          |
| Ejendomstype                                                                                                    | Parcel           |                    |             | 2. Vælg "Gem som PDF" i udskrifts-                                                                          |
| Matrikler                                                                                                    |                  |                    |             | vinduet                                                                                                    |
| Ejendomsværdi                                                                                                    |                  |                    |             |                                                                                                    |
| Grundværdi                                                                                                    |                  | Udskriv            | V           | 1 ark papir                                                                                                 |
| Vurderingsdato                                                                                                    | 01.10.2019       | Destinati          | ion         | HP LaserJet Professic V                                                                                     |
| Kommune                                                                                                    | Hillerød Kommune |                    |             | HP LaserJet Professional P1102<br>KONICA MINOLTA bizhub C258(A3:50:33)<br>Gem som PDF<br>Gem på Google Drev |
| Hæftelser                                                                                                    |                  | > Kopiér           | 1           | Se fiere                                                                                                    |
| Servitutter<br><pre> </pre> <pre> </pre> <pre>    <pre>     <pre>    <pre>     <pre>   <pre>    <pre>     <pre>    <pre>    <pre>    <pre>   <pre>   <pre>   <pre>    <pre>    <pre>   <pre>   <pre>    <pre>   <pre>   <pre>    <pre>   <pre>    <pre>   &lt;</pre></pre></pre></pre></pre></pre></pre></pre></pre></pre></pre></pre></pre></pre></pre></pre></pre></pre></pre></pre></pre></pre></pre></pre> |                  | Flere ind          | Istillinger |                                                                                                    |
|                                                                                                    |                  | GA EL Roylyncon Ak |             | Udskriv     Annuller       7     FNOVA A+                                                                   |

### Trin 2: Forberedelse: Udfyld ansøgererklæringen

| Energistyrelsen                         | Energistyrelsen                  |
|-----------------------------------------|----------------------------------|
| <text><form><text></text></form></text> | Constraints and dighted specied. |
| Side 1/2                                | Side 2/2                         |

#### Bemærkninger

- Åbn og udprint Tro- og loveerklæringen, som er vedlagt som Word-fil sammen med denne vejledning
- Læs og afkryds alle 5 punkter under "Udfyldes af alle ansøgere". De øvrige punkter er ikke relevante og skal ikke udfyldes.
- 3. Anfør nederst på side 2 dit navn, dato og underskrift
- 4. Scan eller tag et billede af begge sider og gem filen lokalt på din computer samme sted som tinglysningsrapporten.

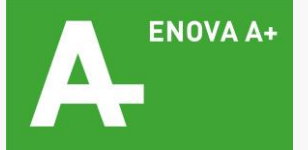

### Trin 3: Log ind på Energistyrelsens ansøgningsportal

| Login   true regide     true regide     true regide | Energistyrelsen                    |                                                                                                    | Bemærkninger                                                                                                 |
|----------------------------------------------------------------------------------------------------|------------------------------------|----------------------------------------------------------------------------------------------------|----------------------------------------------------------------------------------------------------|
|                                                                                                    | Login                              |                                                                                                    | Du får adgang til ansøgningsskemaet<br>på følgende adresse:<br><u>https://tilskud.ens.dk/Dashboard/Login</u> |
|                                                                                                    | Her kan du logge ind på portalen   |                                                                                                    |                                                                                                    |
| Login<br>NEM ID<br>Burghtynian<br>Dugeria<br>T 33 52 7 0<br>Analysis 4<br>Analysis 4<br>T 33 52 7 0<br>Analysis 4<br>T 33 52 7 0<br>Analysis 4<br>T 33 52 7 0<br>Analysis 4                                                                                                    | Ansøger nøglekort Ansøger nøglefil |                                                                                                    |                                                                                                    |
| Energistyrelsen Tr. 33 92 67 00<br>Amaiegade 44 ens@ens.dk                                                                                                    |                                    | NEM ID         Energistyrelsen         Bruger-id         ?         Adgangskode         ?         Glemt_adgangskode?         Næste |                                                                                                    |
| Chargestynelsen     Amaliegade 44     ens@ens.dk                                                                                                    | • * •                              | Energistyrelsen T/f 33 92 67 00                                                                                                   |                                                                                                    |
| 125C Kababawa K                                                                                                    | Chergistyrel                       | In Energistyretsen Tif: 33 92 67 00<br>Amaliegade 44 en@ens.dk                                                                    |                                                                                                    |

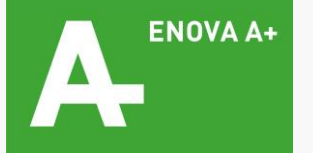

### Trin 4: Registrér dine personlige oplysninger i portalen

| Energistyrelsen             |                     |                                                      |                                |                  |            | ^      | Bemærkninger                                                                              |
|-----------------------------|---------------------|------------------------------------------------------|--------------------------------|------------------|------------|--------|-------------------------------------------------------------------------------------------|
| Personlige oplysni          | nger                |                                                      |                                | MINE ANSØGNINGER | MIN PROFIL | LOG UD | Først skal du registrere dig som bruger<br>på Energistyrelsens nye ansøgnings-<br>portal. |
| CPR-nr Ø                    | CPR-pr              |                                                      |                                |                  |            |        | 1. Udfyld dine personlige oplysninger                                                     |
| Fulde navn                  | Fulde navn          |                                                      |                                |                  |            |        | 2. Sørg for at krydse af i "Notificér", så<br>du får besked på mail, når der er nyt       |
| E-mail                      | E-mail              |                                                      |                                |                  |            |        | om din ansøgning og til sidst, når den<br>bliver godkendt.                                |
| E-mailnotificering <b>Q</b> | ✓ Notificér Telefon |                                                      |                                |                  |            |        | 3. Klik på "GFM"                                                                          |
|                             |                     |                                                      |                                |                  |            |        |                                                                                           |
| Adresse oplysning           | er                  |                                                      |                                |                  |            |        |                                                                                           |
| Vej                         | Vej                 |                                                      |                                |                  |            |        |                                                                                           |
| Postnummer                  | Postnummer          |                                                      |                                |                  |            |        |                                                                                           |
| Ву                          | Ву                  |                                                      |                                |                  |            |        |                                                                                           |
|                             |                     |                                                      |                                |                  |            |        |                                                                                           |
|                             | Energistyrelsen     | Energistyrelsen<br>Amaliegade 44<br>1256 København K | Tif: 33 92 67 00<br>ens@ens.dk |                  | )          | GEM    |                                                                                           |

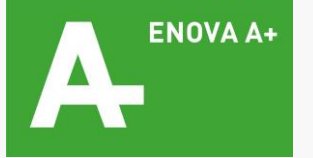

### Trin 5: Opret din ansøgning

| C Energistyrelsen                                   |                                        |                                                        |                                          |                                    |
|-----------------------------------------------------|----------------------------------------|--------------------------------------------------------|------------------------------------------|------------------------------------|
|                                                     |                                        |                                                        |                                          | MINE ANSØGNINGER MIN PROFIL LOG UD |
| Dine ansøgni                                        | inger                                  |                                                        |                                          |                                    |
| Velkommen til ansøgr<br>Du har mulighed for at søge | ningsportalen<br>6 forskellige puljer. |                                                        |                                          | OPRET ANSØGNING                    |
| Søg ansøgning                                       |                                        | Indtast journal nr., ansøgningsr                       | navn, pulje, status, eller oprettet dato | Q Aktive ~                         |
| Journainr.                                          | Ansøgningsnavn                         | Pulje                                                  | Status                                   | Seneste aktivitet 🗸                |
|                                                     |                                        | Der er ikke opret                                      | tet nogle ansøgninger endnu              |                                    |
|                                                     |                                        |                                                        |                                          |                                    |
|                                                     |                                        |                                                        |                                          |                                    |
|                                                     |                                        |                                                        |                                          |                                    |
|                                                     |                                        |                                                        |                                          |                                    |
|                                                     | €                                      | n Energistyrelsen<br>Amaliegade 44<br>1256 Kohenhavn K | Tif: 33 92 67 00<br>ens@ens.dk           |                                    |

#### Bemærkninger

Når din profil er oprettet, kan du nu oprette din ansøgning:

1. Klik på "OPRET ANSØGNING"

På denne side vil du også senere kunne få overblik over din ansøgning, se status eller invitere en tredjepart med ind på udarbejdelsen af en igangværende ansøgning (se Vejledning 4, s. 35).

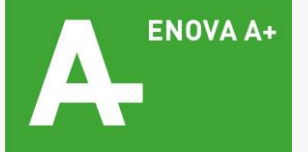

### Trin 6: Vælg tilskudsordning

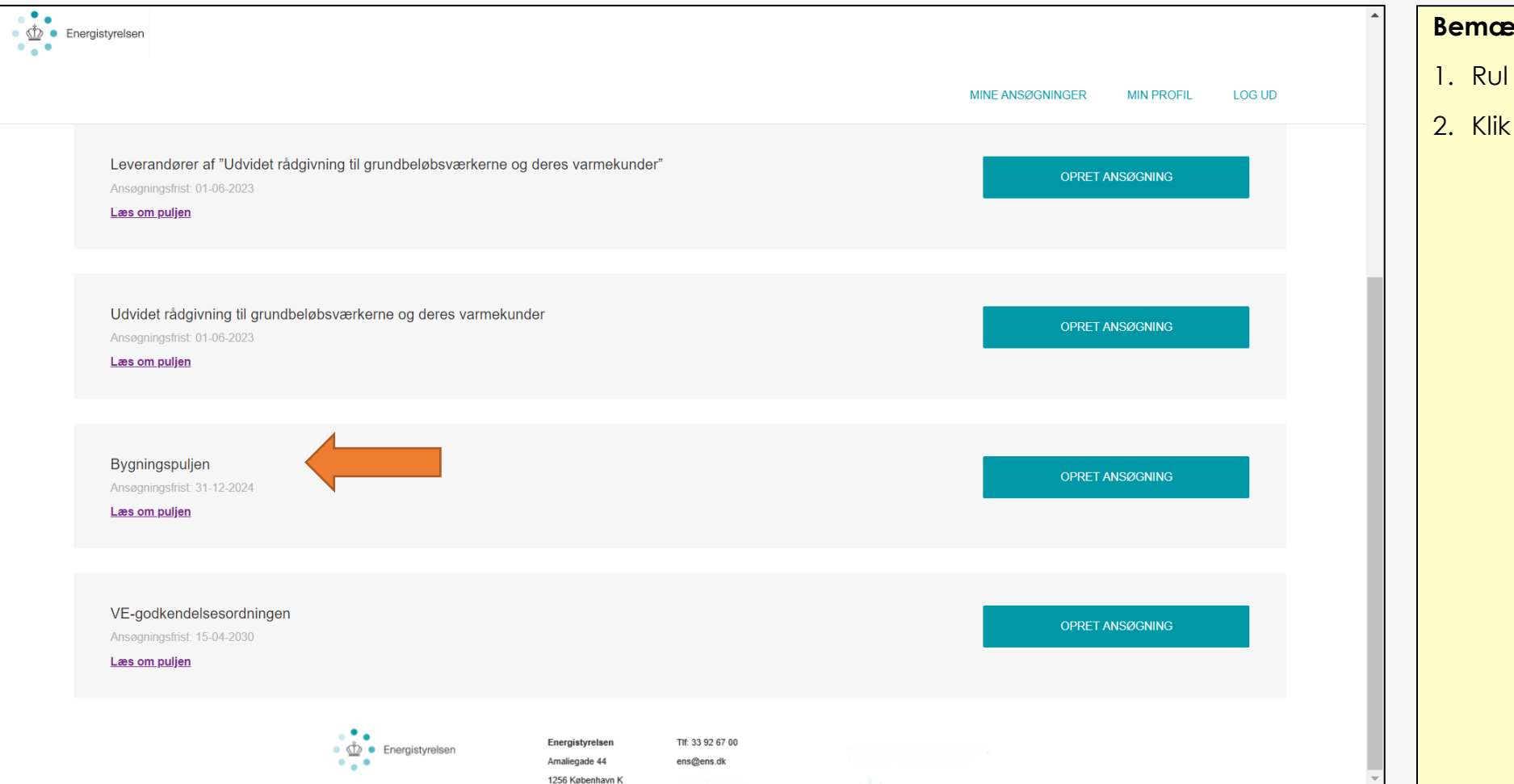

#### Bemærkninger

- 1. Rul ned på siden til "Bygningspuljen"
- 2. Klik på "OPRET ANSØGNING"

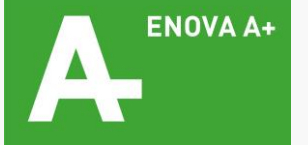

### Trin 7: Bekræft dine personlige profiloplysninger

| Ansøgning opre                                                                            | ttet                                                                                               |   | Bemærkninger                                                                                                    |
|-------------------------------------------------------------------------------------------|----------------------------------------------------------------------------------------------------|---|----------------------------------------------------------------------------------------------------|
| Bygningspuljen                                                                            |                                                                                                    |   | Din ansøgning er nu oprettet – nu skal<br>den udfyldes.                                                                                                    |
| 1. Min Profil 2. Adresse og en<br>Inviter hovedansv<br>Du kan oprette ansegningen på vegn | argimærkenummer 3. Energieffektiviseringstiltag 4. Tro og Love 5. Vedhæft filer 6. Godkend og send | l | <ol> <li>Spring det øverste punkt "Inviter<br/>hoved-ansvarlig" over</li> <li>Tjek at dine oplysninger er forfyldt<br/>korrekt (de er hentet fra din profil)</li> </ol> |
|                                                                                           | □ Jeg opretter på vegne af                                                                         |   | 3. Klik på "NÆSTE"                                                                                                    |
| Personlige oplysr                                                                         | inger                                                                                              | Ŀ |                                                                                                    |
| CPR-nr. 😧                                                                                 | CPR-nr.                                                                                            |   |                                                                                                    |
| Adresse oplysnin                                                                          | ger                                                                                                | L |                                                                                                    |
| Vej                                                                                       | Vej                                                                                                |   |                                                                                                    |
| Postnummer                                                                                | Postnummer                                                                                         |   |                                                                                                    |
| Ву                                                                                        | Ву                                                                                                 |   |                                                                                                    |
|                                                                                           | NÆSTE                                                                                              |   |                                                                                                    |

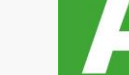

ENOVA A+

### Trin 8: Dine boligoplysninger (1/2)

| Energistyrelsen                                                                            |                                   |                                 |                  |                  |                    |                   |
|--------------------------------------------------------------------------------------------|-----------------------------------|---------------------------------|------------------|------------------|--------------------|-------------------|
|                                                                                            |                                   |                                 |                  |                  | MINE ANSØGNINGER   | MIN PROFIL LOG UD |
| < Ansøgning op<br>Bygningspuljen                                                           | rettet                            |                                 |                  |                  |                    |                   |
| 1. Min Profil 2. Adresse og                                                                | energimærkenummer                 | 3. Energieffektiviseringstiltag | 4. Tro og Love   | 5. Vedhæft filer | 6. Godkend og send |                   |
| Adresse                                                                                    |                                   |                                 |                  |                  |                    |                   |
| Adressen for<br>renoveringsprojektet er den<br>samme som den angivne under<br>"Min profil" |                                   |                                 |                  |                  |                    |                   |
| Renoveringsprojektet vedrører<br>anden adresse end min<br>bopælsadresse                    |                                   |                                 |                  |                  |                    |                   |
| Hvis renoverings<br>ansøgningen ved                                                        | projektet vedrø<br>Irører herunde | ører anden adresse<br>r         | end din bopæ     | l, indtast da ao | dressen for den    | bolig             |
| Vej                                                                                        |                                   |                                 |                  |                  |                    |                   |
| Nr                                                                                         | • 🖄 • Energisty                   | relsen Energistyrelsen          | Tif: 33 92 67 00 |                  |                    |                   |

1256 København K

#### Bemærkninger

- 1. Sæt flueben øverst, hvis adressen i din profil og installationsadressen er den samme
- 2. Sæt flueben nederst og angiv en ny adresse, hvis du skal have installationen udført på en anden adresse end den, der fremgår af din profil

(fortsættes på næste side)

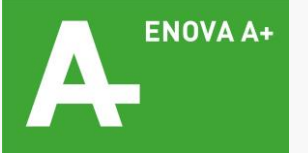

### Trin 8: Dine boligoplysninger (2/2)

| Energistyrelsen                                 |                                                                                                    | *                          | Bemærkninger                                       |
|-------------------------------------------------|----------------------------------------------------------------------------------------------------|----------------------------|----------------------------------------------------|
|                                                 | MINE ANS/                                                                                                    | 2GNINGER MIN PROFIL LOG UD | 1. Vælg din bygningstype                           |
| Bygningstype                                    |                                                                                                    |                            | 2. Spring over punktet "Krav om<br>energimærkning" |
| Hvilken type bygning vedrører<br>din ansøgning? | Parcelhus                                                                                                    | ~                          | 3. Klik på "NÆSTE"                                 |
| Hvis andet, uddyb her:                          |                                                                                                    |                            |                                                    |
| Krav om energimæ                                | erkning                                                                                                    |                            |                                                    |
| Forklaring 😡                                    |                                                                                                    |                            |                                                    |
|                                                 | Bemærk, at hvis du kun ønsker at søge om støtte til konvertering til varmepumpe behøver du ikke et gyldigt energimærke. I det tilfælde skal du blot indtaste "0".                                                                                                    |                            |                                                    |
|                                                 | For at søge om støtte til energiforbedringer vedr. din boligs klimaskærm og drift skal din bolig have et energimærke, hvor startdatoen for energimærkets<br>gyldighedsperiode er fra 01/10 - 2012 eller senere og hvor der ikke er foretaget ændringer som listet nedenfor. Dvs. dit energimærke ikke må være<br>ældre end fra 01/10-2012. |                            |                                                    |
|                                                 | 1) Ændring i klimaskærmen, der fører til ændrede forudsætninger for transmissionstab eller transmissionsareal for den eller de bygningsdele, som<br>energiforbedringsprojektet omfatter, når energiforbedringsprojektet indeholder tiltag vedrørende bygningens klimaskærm                                                                 | •                          |                                                    |
| Indtast boligens<br>energimærkningsnummer       |                                                                                                    | 0,00                       |                                                    |
|                                                 |                                                                                                    |                            |                                                    |
| TILBAGE                                         |                                                                                                    | NÆSTE                      |                                                    |
|                                                 | Energistyrelsen Energistyrelsen Tif: 33 92 67 00<br>Amaliegade 44 ens@ens.dk<br>1256 København K                                                                                                    | <b>~</b>                   |                                                    |

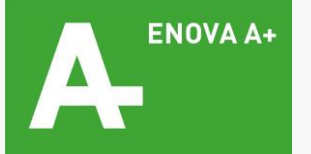

### Trin 9: Vælg dit energieffektiviseringstiltag

| Min Profil 2. Adresse og ener                                                                                                    | gimærkenummer 3.                                      | Energieffektiviseringstiltag | 4. Tro og Love | 5. Vedhæft filer | 6. Godkend og send |   |  |
|----------------------------------------------------------------------------------------------------|-------------------------------------------------------|------------------------------|----------------|------------------|--------------------|---|--|
| Efterisolering af tag                                                                                                    | og loft                                               |                              |                |                  |                    |   |  |
| Jeg ønsker at søge om tilsagn ☐<br>til at efterisolere et fladt tag                                                                                                    |                                                       |                              |                |                  |                    |   |  |
| Hvis du ikke ønsker at isolere<br>hele dit tag, indtast da det<br>korrekte antal kvadratmeter                                                                                                    |                                                       |                              |                |                  | 0,00               |   |  |
|                                                                                                    |                                                       |                              |                |                  |                    |   |  |
| den omkostning du har haft ved                                                                                                    |                                                       |                              |                |                  |                    |   |  |
| den bisker at søge om tilsagn<br>den aft ved<br>at få udarbejdet et energimærke<br>til din bolig?<br>Konvertering til v                                                                                                    | /armepumpe                                            |                              |                |                  |                    |   |  |
| Angiv hvis du ønsker at søge<br>den tilskud til at konverter til<br>varmepunpe                                                                                                    | /armepumpe<br>☑                                       |                              |                |                  |                    |   |  |
| Angiv hvilken varmpepumpe du<br>den omkostning du har haft ved<br>at få udarbejdet et energimærke<br>til din bolig?<br>Konvertering til v<br>Angiv hvis du ønsker at søge<br>om tilskud til at konvertere til<br>varmepumpe<br>Angiv hvilken varmpepumpe du<br>ønsker at konvertere til                                                | ✓<br>✓<br>Luft-til-vand varmepumpe                    | A++                          |                |                  |                    | ~ |  |
| Angiv hvilken varmepumpe du<br>den solver at søge om ussgin<br>den at få udarbejdet et energimærke<br>til din bolig?<br>Konvertering til v<br>Angiv hvis du ønsker at søge<br>om tilskud til at konvertere til<br>varmepumpe<br>Angiv hvilken varmpepumpe du<br>ønsker at konvertere til<br>Min boligs nuværende<br>varmekilde er      | ✓armepumpe<br>✓<br>Luft-til-vand varmepumpe<br>Gasfyr | A++                          |                |                  |                    | ~ |  |
| Angiv hvilken varmpepumpe du<br>angiv hvilken varmpepumpe du<br>ørmed at få udarbejdet et energimærke<br>til din bolig?<br>Konvertering til var<br>Angiv hvis du ønsker at søge<br>om tilskud til at konvertere til<br>varmepumpe<br>Angiv hvilken varmpepumpe du<br>ønsker at konvertere til<br>Min boligs nuværende<br>varmekilde er | ✓<br>✓<br>Luft-tiLvand varmepumpe<br>Gasfyr           | 9A++                         |                |                  |                    | ~ |  |

#### Bemærkninger

- 1. Rul ned på siden til "Konvertering til varmepumpe"
- 2. Sæt flueben i afkrydsningsfeltet
- 3. Vælg den type af varmepumpe, du skifter til og dens energimærke
- 4. Angiv den opvarmningsform, du benytter i øjeblikket
- 5. Klik på "NÆSTE"

<u>OBS</u>: Energimærket på din varmepumpe fremgår af det tilbud eller personlige overblik, du har modtaget fra os. Vær opmærksom på, at det er energimærket <u>med radiatorvarme</u>, som Energistyrelsen vil have oplyst, uanset om du selv har radiatorer eller gulvvarme.

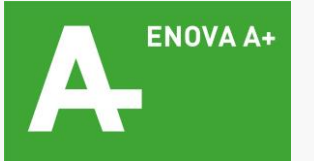

### Trin 10: Tro og Love (1/2)

| Energistyrelsen                                                                                                    |                                    | Bemærkninger           |
|----------------------------------------------------------------------------------------------------|------------------------------------|------------------------|
|                                                                                                    | MINE ANSØGNINGER MIN PROFIL LOG UD | Spring denne side over |
| Ansøgning oprettet                                                                                                    |                                    |                        |
| Bygningspuljen                                                                                                    |                                    |                        |
| 1. Min Profil     2. Adresse og energimærkenummer     3. Energieffektiviseringstiltag     4. Tro og Love     5. Vedhæft filer     6. Godkend og send |                                    |                        |
|                                                                                                    |                                    |                        |
| For virksombeder                                                                                                    |                                    |                        |
|                                                                                                    |                                    |                        |
| Virksomheden er momsregistreret                                                                                                    |                                    |                        |
| Virksomheden er ikke monsregistreret                                                                                                    |                                    |                        |
|                                                                                                    |                                    |                        |
|                                                                                                    |                                    |                        |
| TILBAGE                                                                                                    | NÆSTE                              |                        |
|                                                                                                    |                                    |                        |
|                                                                                                    |                                    |                        |
|                                                                                                    |                                    |                        |
|                                                                                                    |                                    |                        |
|                                                                                                    |                                    |                        |
| Energistyrelsen Tif: 33 92 67 00                                                                                                    |                                    |                        |
| Linergistyreisen     Amaliegade 44     ens@ens.dk     1256 Kabenhavn K                                                                               |                                    |                        |

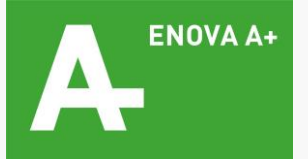

### Trin 10: Tro og Love (2/2) – vedhæft filer

| ▲ Energistyrelsen                                                                                                    | Bemærkninger                                             |
|----------------------------------------------------------------------------------------------------|----------------------------------------------------------|
| MINE ANSØGNINGER MIN PROFIL LOG UD                                                                                                    | Her skal der uploades to filer:                          |
|                                                                                                    | 1. Klik på "Tilføj filer"                                |
| Ansøgning oprettet                                                                                                    | 2. Vedhæft din <u>tinglysningsrapport</u> (se<br>Trin 1) |
| 1. Min Profil 2. Adresse og energimærkenummer 3. Energieffektiviseringstiltag 4. Tro og Love 5. Vedhæft filer 6. Godkend og send                                                                                                    | 3. Vedhæft din <u>ansøgererklæring (</u> se<br>Trin 2)   |
| Ved alle ansøgninger skal der vedhæftes:<br>- Ansøgererklæring<br>- Dokumentation for ejerskab af boligen (f.eks. tinglysning.dk)<br>- Fuldmagt fra boligejer hvis du ansøger på vegne af denne (f.eks. konsulenter eller rådgivere) | 4. Klik på "NÆSTE"                                       |
| Hvis du søger om støtte til en varmepume fordi du bor i et område hvor fjernvarmen nedlægges skal du vedhæfte:<br>- Dokumentation for at fjernvarmeværket nedlægges                                                                  |                                                          |
| Er ansøger en virksomhed skal du vedhæfte:<br>- De minimis erklæring                                                                                                    |                                                          |
| Vedhæftninger + Tilføj filer                                                                                                    |                                                          |
| ansoegers_troog_loveerklaering_ved_ansoegning_til_bygningspuljen.pdf 77.6 KB 🗇 Slet                                                                                                    |                                                          |
| Tinglysning.pdf 52.6 KB 🗂 Slet                                                                                                    |                                                          |
|                                                                                                    |                                                          |
| TILBAGE                                                                                                    |                                                          |
| Energistyrelsen     Energistyrelsen     Tif: 33 92 67 00       Amaliegade 44     ens@ens.dk       1256 København K                                                                                                    |                                                          |

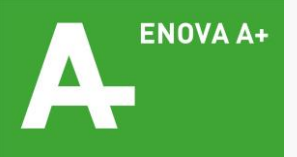

### Trin 11: Gennemgå alle oplysninger – og indsend

| m Energ | istyrelsen                                                                                                    | ^                                                                                | Bemærkninger                                                                                                    |
|---------|----------------------------------------------------------------------------------------------------|----------------------------------------------------------------------------------|----------------------------------------------------------------------------------------------------|
| •       |                                                                                                    | MINE ANSØGNINGER MIN PROFIL LOG UD                                               | 1. Gennemgå alle dine oplysninger                                                                                                    |
|         | <u>Konvertering til varmepumpe</u><br>Angiv hvis du ønsker at søge om tilskud til at konvertere til<br>varmepumpe<br>Angiv hvilken varmpepumpe du ønsker at konvertere til<br>Min boligs nuværende varmekilde er | Valgt<br>Luft-til-vand varmepumpe A++<br>Gasfyr                                  | <ol> <li>Hvis der er fejl, kan du under det<br/>enkelte punkt klikke på "REDIGER" og<br/>foretage rettelser</li> <li>Hvis alt er korrekt, klik på "INDSEND"</li> </ol> |
|         |                                                                                                    |                                                                                  |                                                                                                    |
|         | 4. Tro og Love                                                                                                    | REDIGER                                                                          |                                                                                                    |
|         | For virksomheder                                                                                                    |                                                                                  |                                                                                                    |
|         | Virksomheden er ikke momsregistreret                                                                                                    | ikke valgt<br>Valgt                                                              |                                                                                                    |
|         | 5. Vedhæft filer                                                                                                    | REDIGER                                                                          |                                                                                                    |
|         | ansoegers_tro-<br>_og_loveerklaering_ved_ansoegning_til_bygningspuljen.pdf                                                                                                    | 77,6 КВ                                                                          |                                                                                                    |
|         | Tinglysning.pdf                                                                                                    | 52,6 KB                                                                          |                                                                                                    |
|         |                                                                                                    |                                                                                  |                                                                                                    |
|         | TILBAGE                                                                                                    | INDSEND                                                                          |                                                                                                    |
|         | Energistyrelsen                                                                                                    | Energistyrelsen Tif: 33 92 67 00<br>Amaliegade 44 ens@ens.dk<br>1256 København K |                                                                                                    |

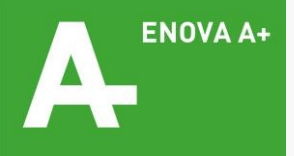

### Trin 12: Download kvittering

| 📩 Energistyrelsen                                               |                                    | Bemærkninger                              |
|-----------------------------------------------------------------|------------------------------------|-------------------------------------------|
|                                                                 | MINE ANSØGNINGER MIN PROFIL LOG UD | Til lykke – din ansøgning er nu indsendt! |
|                                                                 |                                    | 1. Klik på "Vis og download kvittering"   |
| Kvittering                                                      |                                    | 2. Gem kvitteringen på din computer       |
| Til 'Ansøgning oprettet'                                        |                                    |                                           |
| JOURNAL NR.                                                     |                                    |                                           |
| Vis og download kvitteringen                                    | Kvittering                         |                                           |
|                                                                 |                                    |                                           |
| Har du nogle spørgsmål?                                         | Journaint.                         |                                           |
| Du skal være velkommen til at skrive til sagsbehandleren på den |                                    |                                           |
|                                                                 | 1. Min Profil                      |                                           |
|                                                                 | Personlige oplysninger             |                                           |
|                                                                 | Fulde navn<br>E-mail               |                                           |
|                                                                 | Gentag e-mail                      |                                           |
|                                                                 | Notificér<br>Telefon               |                                           |
|                                                                 |                                    |                                           |
| Energistyrelsen Energistyrelsen Tit: 33 92 67 00                | Adresse oplysninger                |                                           |
| Amaliegade 44 ens@ens.dk<br>1256 København K                    | vej<br>Postnummer                  |                                           |
|                                                                 | Ву                                 | ENOVA A+                                  |
|                                                                 |                                    | 20                                        |

# Vejledning 2

Hvis du vil invitere en tredjepart ind som deltager på udarbejdelsen af din ansøgning

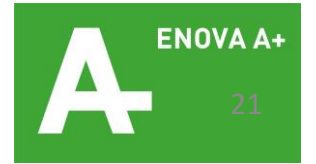

### Trin 1: Udfør trin 1-6 i "Vejledning 1" (side 4-12)

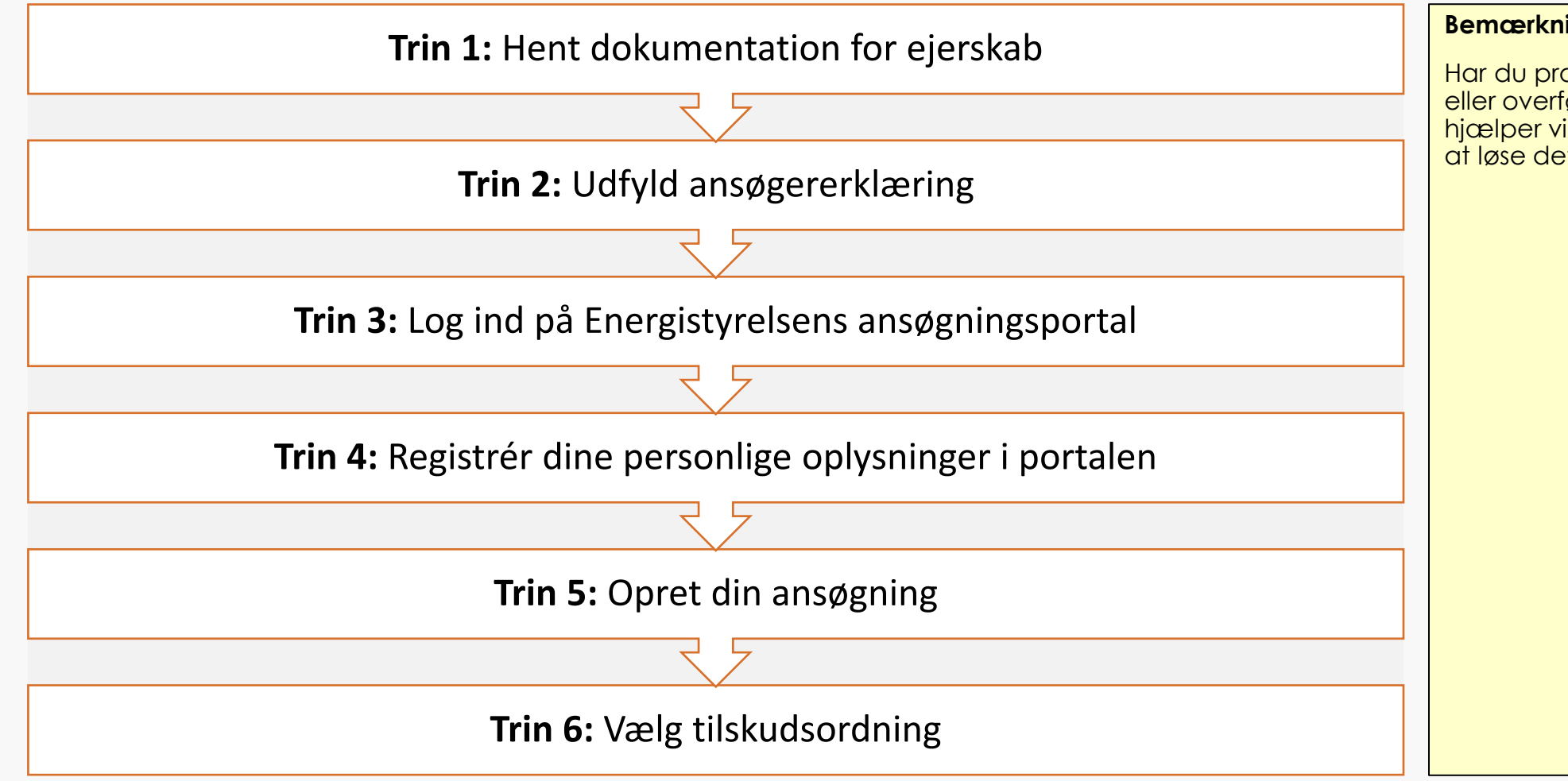

#### Bemærkninger

Har du problemer med at udarbejde eller overføre filerne under trin 1 og 2, så hjælper vi gerne med at finde en måde at løse det på.

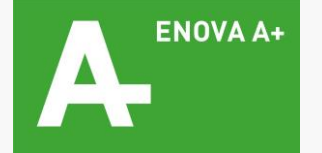

### Trin 2: Vælg din ansøgning

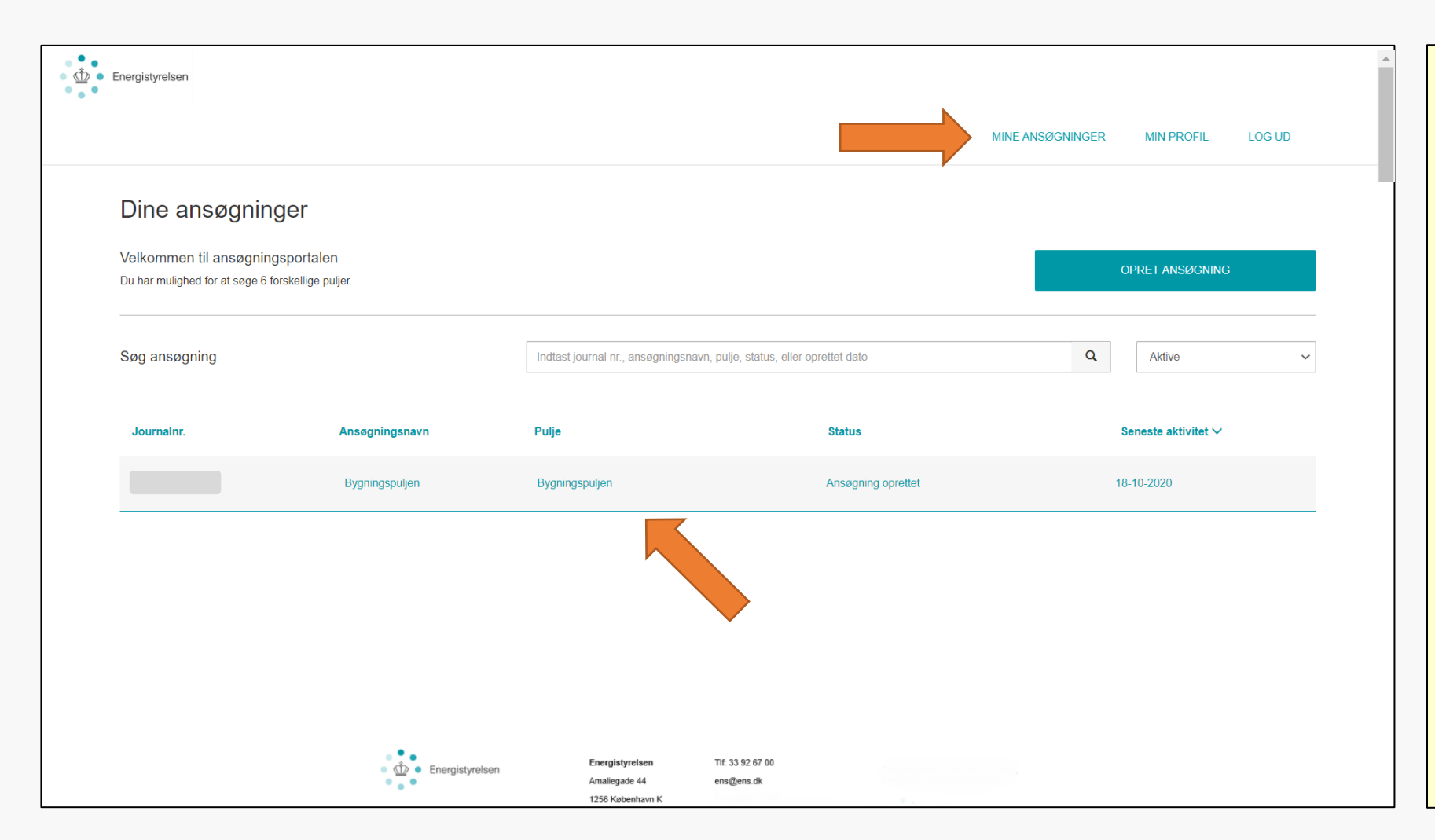

#### Bemærkninger

- 1. Når du er logget ind, så klik på "MINE ANSØGNINGER"
- 2. Klik herefter på den ansøgning, du har oprettet under trin 1

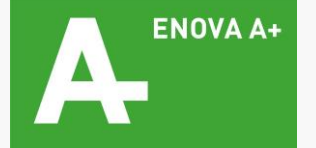

## Trin 3: Åbn oversigten over tilknyttede brugere

| ∋rgistyrelsen                        |                |                                 |                     |                                |
|--------------------------------------|----------------|---------------------------------|---------------------|--------------------------------|
|                                      |                |                                 |                     | MINE ANSØGNINGER MIN PROFIL LO |
| Bygningspuljen                       |                |                                 |                     |                                |
| Journalnr. Status Ansøgning oprettet | Pulje<br>Rolle | Bygningspuljen<br>Administrator | Tilsagn<br>Udbetalt | 0,00 kr<br>0,00 kr             |
| Kontakt Energistyrelsen              |                |                                 |                     | KONTAKT ENERGISTYRELSEN        |
| Tilknyttede brugere (1)              |                |                                 |                     | ADMINISTRE                     |
| Navn                                 | E-mail         |                                 | Rolle 🕹             | Status på invitation @         |
|                                      |                |                                 | Administrator       |                                |
| Sagsforløb                           |                |                                 |                     |                                |
|                                      |                |                                 |                     |                                |
| Ansøgning oprettet                   |                |                                 | 18-10-2020 14:19    | bnet                           |

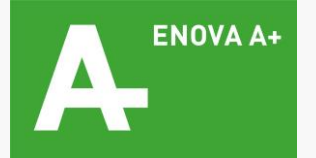

### Trin 4: Tilføj ny deltager

|                                  |                 |                | MINE ANSØGNINGER | MIN PROFIL LOG UD |
|----------------------------------|-----------------|----------------|------------------|-------------------|
|                                  |                 |                |                  |                   |
| Administrer brugere              |                 |                |                  |                   |
| TILKNYT NY BRUGER                |                 |                |                  |                   |
| Brugere                          | Stamoplysninger |                |                  |                   |
| (aktuel bruger)<br>Administrator | E-mail          | E-mail         |                  |                   |
|                                  | Personens navn  | Personens navn |                  |                   |
|                                  | Rolle 😡         | Vælg           | ~                |                   |
|                                  |                 |                |                  |                   |
|                                  |                 |                | OPRET INVITATION |                   |
|                                  |                 |                |                  |                   |
|                                  |                 |                |                  |                   |
|                                  |                 | •              |                  |                   |
|                                  |                 |                |                  |                   |
|                                  |                 |                |                  |                   |
|                                  |                 |                |                  |                   |

#### Bemærkninger

l oversigten til venstre kan du se de brugere, der allerede er tilknyttet din ansøgning, og du kan se deres respektive roller.

- <u>Administrator</u> er dig som boligejer, som altid er den hovedansvarlige ansøger
- <u>Stedfortræder</u> (for administrator) betegner en tredjepart, der har oprettet din sag under sine "egne" ansøgninger og herefter inviteret dig ind som hovedansvarlig ansøger.

For at invitere en tredjepart ind som <u>deltager</u> i udarbejdelsen af din ansøgning skal du under "Stamoplysninger":

- 1. Angive e-mail og navn på den, du vil invitere. Hos ENOVA A+ er det enten:
  - a) Michael Andersen (førstevalg), <u>ma@enova-aplus.dk</u>
  - b) Martin Falch Rasmussen, <u>mfr@enova-aplus.dk</u>
- 2. Angive rolle som "Deltager"
- 3. Klik på "OPRET INVITATION"

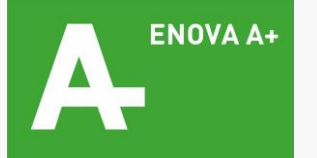

### Trin 5: Ny deltager modtager adgang via link i e-mail

| Filer                         | Meddelelse                                                           | ∓ Adg<br>Hjælp ਊ                         | ang til sag -<br>Fortæl mig | Meddelelse (H<br>, hvad du vil fo | TML)<br>rretage dig    | <b>T</b> - |     | × |
|-------------------------------|----------------------------------------------------------------------|------------------------------------------|-----------------------------|-----------------------------------|------------------------|------------|-----|---|
| E<br>Martin I                 | sø 18-10-2020 17:<br>ens@ens.dk<br>Adgang til sag<br>Falch Rasmussen | :04                                      |                             |                                   |                        |            |     | ^ |
| Kære M<br>Du er b<br>Klik vel | artin Falch Rasr<br>levet tildelt adg<br>hligst på følgend           | mussen<br>ang til sage<br>de link for al | n "<br>: logge ind c        | ' med proje<br>og bidrage til s   | ekttitlen: B<br>sagen: | ygningspul | jen |   |
| Med v                         | enlig hilsen                                                         |                                          |                             |                                   |                        |            |     |   |
|                               |                                                                      |                                          |                             |                                   |                        |            |     |   |
|                               |                                                                      |                                          |                             |                                   |                        |            |     |   |
|                               |                                                                      |                                          |                             |                                   |                        |            |     |   |

#### Bemærkninger

Personen, du har inviteret ind som deltager, modtager en e-mail med dig som afsender med et unikt link til din ansøgning.

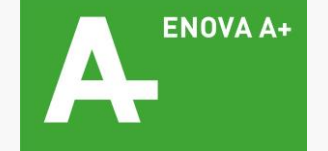

### Trin 6: Ny deltager kan nu udarbejde eller rette i din ansøgning

| ygningspuljen<br>rettet dato 18-10-2020       |                |                                 |                                      |                          |             |
|-----------------------------------------------|----------------|---------------------------------|--------------------------------------|--------------------------|-------------|
| Journalnr.<br>Status Ansøgning oprettet       | Pulje<br>Rolle | Bygningspuljen<br>Administrator | Tilsagn<br>Udbetalt                  | 0,00 kr<br>0,00 kr       |             |
| Kontakt Energistyrelsen                       |                |                                 |                                      | KONTAKT ENERGIST         | YRELSEN     |
|                                               |                |                                 |                                      |                          |             |
| Tilknyttede brugere (2)                       |                |                                 |                                      |                          | ADMINISTRER |
| Tilknyttede brugere (2)<br>Navn               | E-mail         |                                 | Rolle 😡<br>Administrator<br>Deltager | Status på in<br>Afventer |             |
| Tilknyttede brugere (2)<br>Navn<br>Gagsforløb | E-mail         |                                 | Rolle  Administrator Dettager        | Status på in<br>Afventer |             |

#### Bemærkninger

Den nye deltager fremgår nu af brugeroversigten – og kan tilgå sagen via boksen i bunden af vinduet.

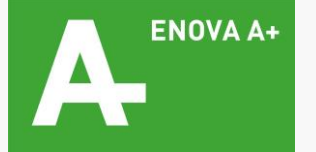

### Trin 7: Du indsender til sidst den færdige ansøgning

| m Energ | istyrelsen                                                                 | •                                                                                                    | Bemærkninger                                                                                                    |
|---------|----------------------------------------------------------------------------|----------------------------------------------------------------------------------------------------|----------------------------------------------------------------------------------------------------|
|         | Konvertering fil varmenumpe                                                | MINE ANSØGNINGER MIN PROFIL LOG UD                                                                   | Tredjepart-deltagere kan redigere i,<br>men ikke indsende din ansøgning; det<br>kan og må kun du som administrator og<br>hovedansvarlig. Så når ansøgningen er |
|         | Angiv hvis du ønsker at søge om tilskud til at konvertere til varmepumpe   | Valgt                                                                                                | helt færdig, skal du:                                                                                                    |
|         | Angiv hvilken varmpepumpe du ønsker at konvertere til                      | Luft-til-vand varmepumpe A++                                                                         | 1. Gennemgå alle dine oplysninger                                                                                                    |
|         | Min boligs nuværende varmekilde er                                         | Gasfyr                                                                                               |                                                                                                    |
|         |                                                                            |                                                                                                    | 2. Hvis alt er i korrekt, klik på "INDSEND"                                                                                                    |
|         | 4. Tro og Love                                                             | REDIGER                                                                                              |                                                                                                    |
|         | For virksomheder                                                           |                                                                                                    |                                                                                                    |
|         | Virksomheden er momsregistreret                                            | Ikke valgt                                                                                           |                                                                                                    |
|         | Virksomheden er ikke momsregistreret                                       | Valgt                                                                                                |                                                                                                    |
|         | 5. Vedhæft filer                                                           | REDIGER                                                                                              |                                                                                                    |
|         | ansoegers_tro-<br>_og_loveerklaering_ved_ansoegning_til_bygningspuljen.pdf | 77,6 КВ                                                                                              |                                                                                                    |
|         | Tinglysning.pdf                                                            | 52,6 KB                                                                                              |                                                                                                    |
|         |                                                                            |                                                                                                    |                                                                                                    |
|         | TILBAGE                                                                    | INDSEND                                                                                              |                                                                                                    |
|         | Energistyrelsen                                                            | Energistyrelsen     Tif: 33 92 67 00       Amaliegade 44     ens@ens.dk       1256 København K     v |                                                                                                    |

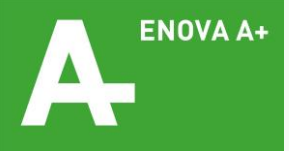

### Trin 8: Download kvittering

| C C Energistyrelsen                                                                              |                                          | Bemærkninger                              |
|--------------------------------------------------------------------------------------------------|------------------------------------------|-------------------------------------------|
|                                                                                                  | MINE ANSØGNINGER MIN PROFIL LOG UD       | Til lykke – din ansøgning er nu indsendt! |
| Kvittering<br>Til 'Ansegning oprettet'                                                           |                                          | 2. Gem kvitteringen på din computer       |
| JOURNAL NR. Vis og download kvitteringen                                                         | Kvittering                               |                                           |
| Har du nogle spørgsmål?<br>Du skal være velkommen til at skrive til sagsbehandleren på den       | Journainr.                               |                                           |
| MIN ANSØGNING                                                                                    | 1. Min Profil                            |                                           |
|                                                                                                  | Fulde navn<br>E-mail                     |                                           |
|                                                                                                  | Gentag e-mail<br>Notificér<br>Telefon    |                                           |
| Energistyrelsen Energistyrelsen Tit: 33 92 67 00<br>Amaliegade 44 ens@ens.dk<br>1256 København K | Adresse oplysninger<br>Vej<br>Postnummer |                                           |
|                                                                                                  | By                                       | ENOVA A+                                  |

# Vejledning 4

Hvis du via skærmdeling vil have os til at guide dig igennem ansøgningen

OBS: Kræver Windows 10 på din computer

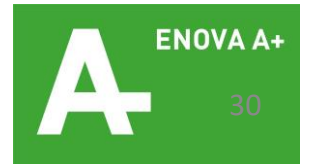

### Trin 1: Find dit NemID, tænd din computer og giv os et ring

| <ul> <li></li></ul>              |                                                                                       | <b>A</b> | Bemærkninger                                                                                                    |
|----------------------------------|---------------------------------------------------------------------------------------|----------|----------------------------------------------------------------------------------------------------|
| Login                            |                                                                                       |          | <ol> <li>Du kan kontakte den kunderådgiver,<br/>du allerede har været i kontakt med<br/>– eller ringe på vores hovednummer<br/><u>72 11 80 88</u>, så finder vi en, der kan<br/>hjælpe.</li> </ol> |
| Her kan du logge ind på portalen | NEM ID         Bruger.id         adgangskode         etemt.adgangskode2         Nesse |          | <ol> <li>Åbn herefter ansøgningsportalen via<br/>følgende link:<br/><u>https://tilskud.ens.dk/Dashboard/Login</u></li> <li>Log ind med NemID</li> </ol>                                            |
| Energistyrelse                   | en Tif: 33 92 67 00<br>Amaliegade 44 ens@ens.dk<br>1256 Kobenhavn K                   | Ţ        |                                                                                                    |

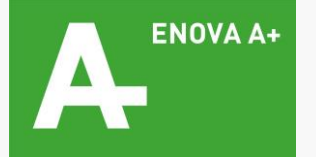

# Trin 2: Åbn programmet "Hurtig hjælp" på din computer

| • | Bedste match                    |   |                                                                                                    |  |
|---|---------------------------------|---|----------------------------------------------------------------------------------------------------|--|
| • | Hurtig hjælp<br>App             |   | <b>_</b>                                                                                                    |  |
|   | Søg på internettet              |   | Hurtia hiælp                                                                                                    |  |
|   | hurtig hjælp - Se webresultater | > | Арр                                                                                                    |  |
|   |                                 |   | △       Åbn         Image: Solution of the system of the system of the syst |  |
|   | ✓ hurtig hjælp                  |   |                                                                                                    |  |
|   |                                 |   |                                                                                                    |  |
|   |                                 | N |                                                                                                    |  |

#### Bemærkninger

Sådan finder du programmet:

- Gå ind i søgefunktionen på din computer og søg på "Hurtig hjælp" og åbn programmet.
- Kan du ikke finde søgefunktionen, så finder du også "Hurtig hjælp" under Start > Windows tilbehør

<u>OBS</u>: "Hurtig hjælp" kræver, at du har en computere med Windows 10

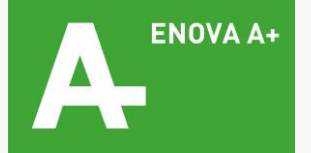

### Trin 3: Giv os lov til at se din skærm og betjene din computer

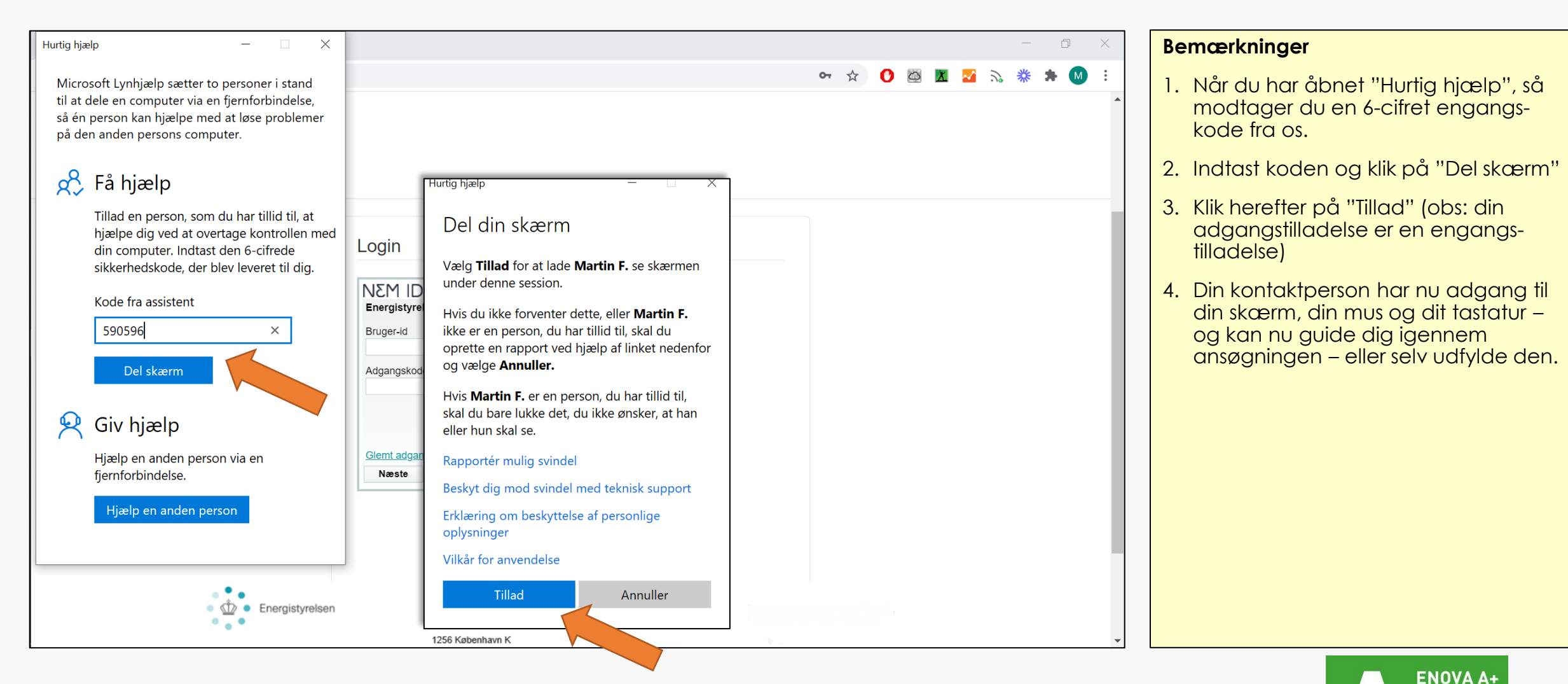

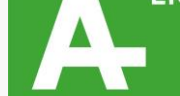

### Trin 4: Når seancen slutter ...

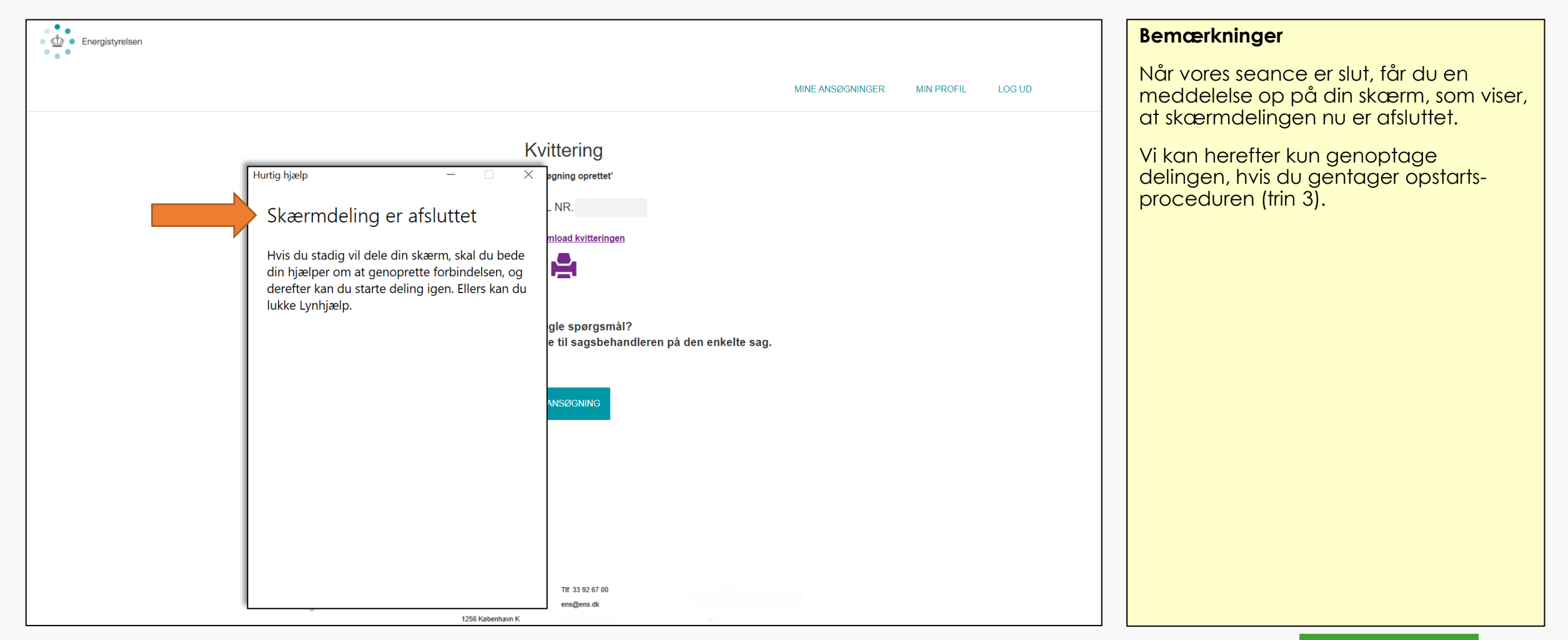

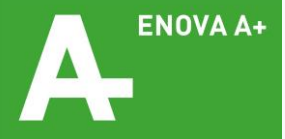

# Vejledning 4

Hvis du skal arbejde på din ansøgning ad flere omgange – eller senere rette eller se status på den

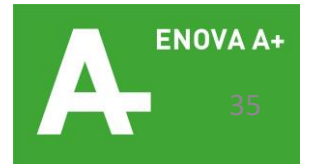

### Trin 1: Log ind på Energistyrelsens ansøgningsportal

| Energistyrelsen                           |                                                                                    | • | Bemærkninger                                                                                          |
|-------------------------------------------|------------------------------------------------------------------------------------|---|----------------------------------------------------------------------------------------------------|
| • • •                                     |                                                                                    |   | Du får adgang til ansøgningsskemaet<br>på følgende adresse:<br>https://tilskud.ens.dk/Dashboard/Login |
| Login<br>Her kan du logge ind på portalen |                                                                                    | L | Log ind med NemID                                                                                     |
| Ansøger nøglekort Ansøger nøglefil        |                                                                                    |   |                                                                                                    |
|                                           | Login<br>NEM ID<br>Energistyrelsen<br>Bruger-Id                                    |   |                                                                                                    |
|                                           | Adgangskode<br>?<br>Glemt adgangskode?                                             |   |                                                                                                    |
|                                           |                                                                                    |   |                                                                                                    |
|                                           |                                                                                    |   |                                                                                                    |
| Energistyrels                             | n Energistyrelsen Tif: 33 92 67 00<br>Amaliegade 44 ens⊛ens.dk<br>1256 København K | • |                                                                                                    |

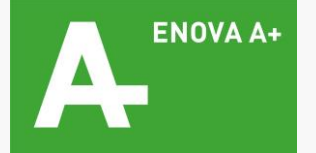

### Trin 2: Vælg din ansøgning

| Disc ans again ingsportalen       OPRET Aksoon NOC         Du nur mulgiged for at sege 6 forskellige pulger.       OPRET Aksoon NOC         Seg ansegning       Indast journal nr., ansegningsnawn, pulge, status, eller oprettet dalo       Q         Journalnr.       Ansegningsnawn       Pulje       Status       Seneste aktivitet >         Bygningspuljen       Bygningspuljen       Ansegning oprettet       16.10.2020                                                                                                    |                                                                |                              |                                         |                                  | MINE ANSØGNINGER MIN PROFIL LO | og ud |
|----------------------------------------------------------------------------------------------------|----------------------------------------------------------------|------------------------------|-----------------------------------------|----------------------------------|--------------------------------|-------|
| Velkommen til ansøgningsportalen<br>Du har mulighed for at sege 6 forskelige pujer.       OPRET ANSØCNINC         Søg ansøgning       Indiast journal nr., ansegningsnevn, pulje, status, eller oprettet dato       Q       Attve         Journalnr.       Ansegningsnavn       Pulje       Status       Seneste aktivitet ∨         Bygningspuljen       Bygningspuljen       Ansegning oprettet       18-10-2020                                                                                                    | Dine ansøgning                                                 | er                           |                                         |                                  |                                |       |
| Søg ansøgning       Indtast journal nr., ansegningsnavn, pulje, status, eller oprettet dato       Q       Active         Journalnr.       Ansegningsnavn       Pulje       Status       Seneste aktivitet ~         Bygningspuljen       Bygningspuljen       Ansegning oprettet       18-10-2020                                                                                                    | Velkommen til ansøgnings<br>Du har mulighed for at søge 6 fors | portalen<br>skellige puljer. |                                         |                                  | OPRET ANSØGNING                |       |
| Journalm.AnsegningspaulienPuijeStatusSenest aktivitet >BygningspulienBygningspulienAnsegning oprettet18-10-202VVVVVVVVVVVVVVVVVVVVVVVVVVVVVVVVVVVVVVVVVVVVVVVVVVVVVVVVVVVVVVVVVVVVVVVVVVVVVVVVVVVVVVVVVVVVVVVVVVVVVVVVVVVVVVVVVVVVVVVVVVVVVVVVVVVVVVVVVVVVVVVVVVVVVVVVVVVV                                                                                                    | Søg ansøgning                                                  |                              | Indtast journal nr., ansøgningsnavn, pu | ije, status, eller oprettet dato | Q Aktive                       | ,     |
| BygningspuljenBygningspuljenAnsøgning oprettet18-10-202Image: Strate Strate Strat | Journainr.                                                     | Ansøgningsnavn               | Pulje                                   | Status                           | Seneste aktivitet ∽            |       |
|                                                                                                    |                                                                | Bygningspuljen               | Bygningspuljen                          | Ansøgning oprettet               | 18-10-2020                     |       |
|                                                                                                    |                                                                |                              |                                         |                                  |                                |       |

#### Bemærkninger

- Klik i boksen nederst på den ansøgning, du ønsker at arbejde videre i eller fx ændre brugeradgang til.
- Kommer ud ikke automatisk ind på siden med "Dine ansøgninger", så klik på "MINE ANSØGNINGER" i topmenuen øverst på siden.

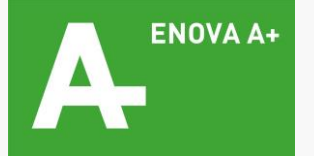

### Trin 3: Ret eller arbejd videre i din ansøgning

| nergistyrelsen                            |                    |                 |                                  |                                |                  |                     |                    |              |            |          |
|-------------------------------------------|--------------------|-----------------|----------------------------------|--------------------------------|------------------|---------------------|--------------------|--------------|------------|----------|
|                                           |                    |                 |                                  |                                |                  |                     | MINE ANSØ          | GNINGER      | MIN PROFIL | LOG UD   |
| Bygningspulje<br>Oprettet dato 18-10-2020 | n                  |                 |                                  |                                |                  |                     |                    |              |            |          |
| Journainr.<br>Status                      | Ansøgning oprettet | Pulje<br>Rolle  | Bygning:<br>Administ             | spuljen<br>rator               |                  | Tilsagn<br>Udbetalt | 0,00 kr<br>0,00 kr |              |            |          |
| Kontakt Energisty                         | relsen             |                 |                                  |                                |                  |                     | KON                | TAKT ENERGIS | TYRELSEN   |          |
| Tilknyttede brugere (1)                   |                    |                 |                                  |                                |                  |                     |                    |              | ADM        | INISTRER |
| Navn                                      |                    | E-mail          |                                  |                                |                  | Rolle 🚱             |                    | Status på in | vitation 🔞 |          |
| Sagsforløb                                |                    |                 |                                  |                                |                  | Administrator       |                    |              |            |          |
|                                           | Ansøgning oprettet |                 |                                  |                                | 18-10-2020 14:19 |                     | Åbnet              |              |            |          |
|                                           |                    | Energistyrelsen | Energistyrelsen<br>Amaliegade 44 | Tlf: 33 92 67 00<br>ens@ens.dk |                  |                     |                    |              |            |          |

#### Bemærkninger

Du er nu inde i oversigts-menuen til din tilskudssag. Her kan du:

- 1. Tilføje eller slette tilknyttede brugere klik på "ADMINISTRER"
- 2. Rette eller fortsætte udarbejdelsen af en åben/ufærdig ansøgning – klik på boksen nederst (under "Sagsforløb")

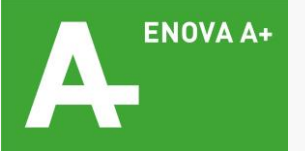